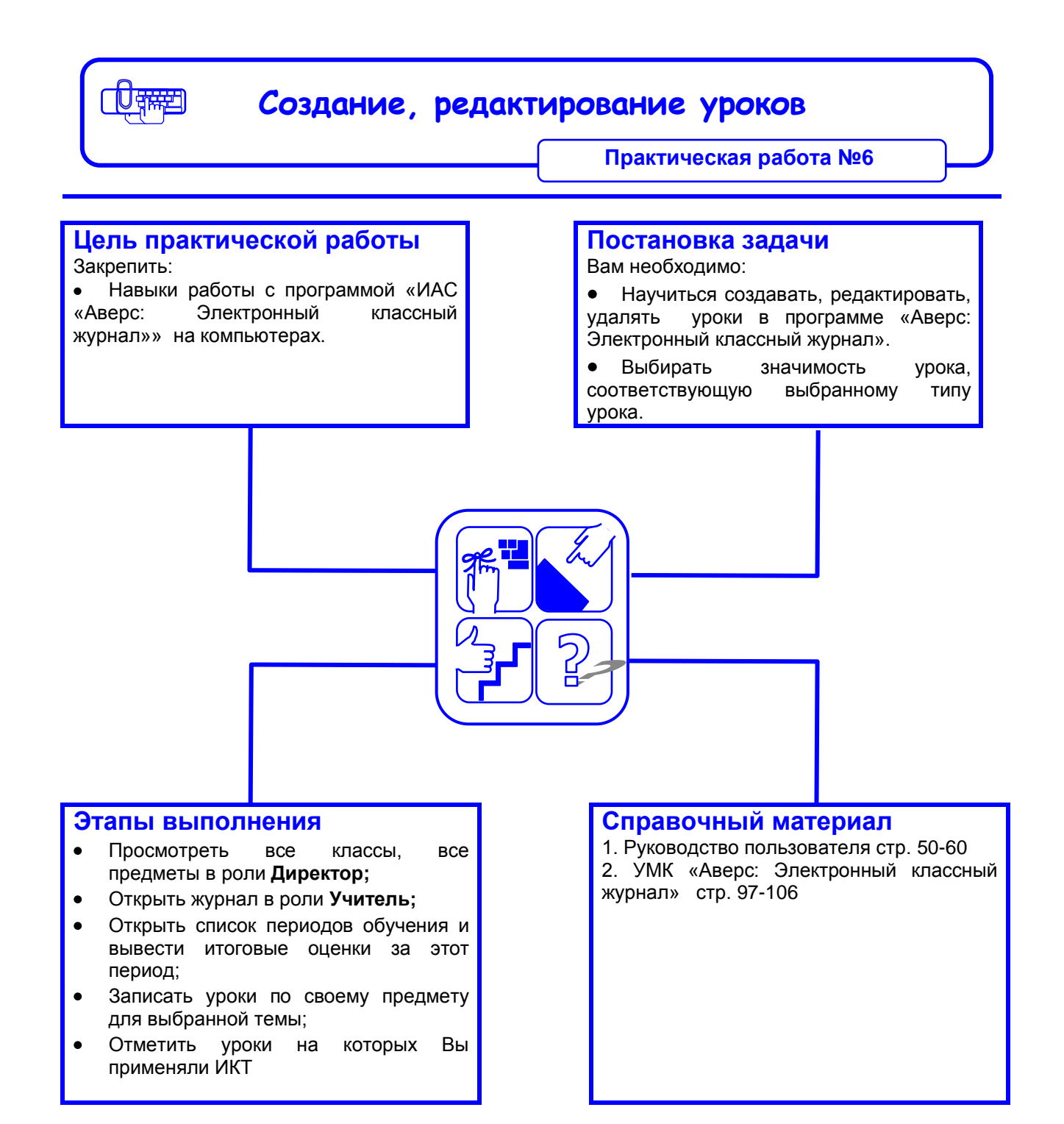

## Рекомендации по выполнению практической работы

- 1. Откройте журнал в роли «Директор».
  - 1.1. Определите вид журнала классы и предметы.
- 2. Откройте журнал в роли «Учитель».
- 3. Определите текущий учебный период.
- 4. Скройте предыдущие периоды.
- 5. Создайте новые уроки, открыв вкладку «Редактирование урока».
- 6. Создайте урока типа, которого нет в раскрывающемся окне, например, «Лекция».
  - 6.1. Откройте справочник «Типы уроков».
  - 6.2. Введите новый тип «Лекция».
  - 6.3. Создайте урок типа «Лекция»
  - 6.4. Введите значимость урока этого типа
  - 6.5. Выберите цвет, которым будут изображаться уроки типа «Лекция» в журнале:
  - 6.6. Отметьте, что на этом уроке будут использоваться ИКТ.
  - 6.7. Укажите значимость урока.
  - 6.8. Запишите домашнее задание в поле «Комментарии»